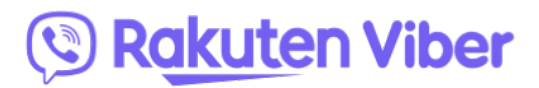

17.03.2020

# Podrobný průvodce pro učitele, jak využít komunikační aplikaci Viber k vyučování na dálku

Obsah:

| I.                                                          | Jak otevřít komunitu pro vaší třídu?   | 3 |  |
|-------------------------------------------------------------|----------------------------------------|---|--|
| II.                                                         | Jak spravovat vaší komunitu?           | 4 |  |
| III.                                                        | Jak sdílet video pro vyučování?        | 6 |  |
|                                                             | Možnost 1 – nahrát si vlastní video    | 6 |  |
|                                                             | Možnost 2 – nahrát jiné video          | 6 |  |
|                                                             | Možnost 3 – nahrát video z youtube.com | 7 |  |
| IV.                                                         | Jak sdílet plán vyučování?             | 7 |  |
|                                                             | Možnost 1 - použijte vlastní materiály | 7 |  |
|                                                             | Možnost 2 - použijte jiné materiály    | 7 |  |
| V. Jak použít Google Form pro zkoušky v komunitě na Viberu? |                                        |   |  |

#### Úvod

Vzhledem ke globálnímu rozšíření onemocnění COVID-19 byly již minulý týden na základě nařízení vlády zavřeny všechny školy v České republice. Učitelé a profesoři proto hledají alternativní způsoby, jak zvládnout vzdělávání i v této situaci a jak zajistit žákům a studentům přístup ke studijním materiálům. Toto je podrobný návod, jak využít komunikační platformu Viber v této situaci.

## Jak použít Viber pro vyučování na dálku?

Nejjednodušší způsob pro učitelé, jak použít Viber pro vyučování na dálku, jsou Viber komunity.

Komunita je skupina s neomezeným počtem členů, která se dá využít k nejrůznějším věcem.

Komunity mohou být:

- Veřejné kdokoliv se může přidat
- Uzavřené uzavřená skupina lidí, které pozve správce komunity

Správce komunity (učitel) rozhodne o tom, jaká bude mít skupina pravidla a kdo a kdy bude mít právo přispívat. Komunikace může být buď jednosměrná (pouze učitel přispívá a studenti čtou a mohou přeposílat) nebo dvousměrná (všichni v komunitě mohou přispívat). Pravidla se mohou měnit, mění je správce podle dané situace.

**Informace uveřejněné v komunitě vidí všichni členové, je jedno, kdy se ke komunitě přidají, protože historie je vždy zachována.** Komunitu může vytvořit kdokoliv, kdo má Viber nainstalovaný na telefonu nebo počítači a je připojený k internetu.

#### Příklady komunit:

- Učitel vytvoří komunitu a přidá všechny studenty (s použitím jejich telefonních čísel). Poznámka: Telefonní čísla musí mít správce uložená v telefonu a jejich uživatelé by měli mít nainstalovaný Viber. Pokud Viber nemají, stačí je pozvat přes SMS nebo jiný způsob komunikace a nasdílet jim link do komunity.
- Učitel vytvoří komunitu pro skupinu studentů podle určitých kritérií (např. žáci určitých
  tříd).
  Poznámka: Pozvánku do komunity můžete poslat mailem nebo jiným komunikačním kanálem, pokud nemáte přímo jejich telefonní čísla).
- Učitelé z různých škol vytvoří komunitu, kde vzájemně sdílí své zkušenosti a tipy.

Poznámka: Link na komunitu mohou sdílet a nastavit, že odkaz mohou všichni sdílet dál a pozvat další členy.

Další příklady – komunita pro rodiče, pro učitele, zábavné komunity pro studenty atd.

Pokud učitel učí například 10. třídu, může se všemi žáky sdílet novou látku s pomocí vysvětlujícího videa a přiložených dokumentů ke studiu a přípravě. Materiály mohou být přiloženy jako samostatné přílohy, testy se mohou vypracovávat v Google Forms a zpětná vazba posílána do komunity. Navíc může každý učitel uspořádat telefonickou konferenci až pro 20 studentů k dalšímu vysvětlení určitého tématu.

Na Viberu může každý sdílet přílohy až o velikosti 200MB, v jakémkoliv formátu. Videa a fotografie se mohou sdílet jako přílohy nebo náhledy.

# I. Jak otevřít komunitu pro třídu?

- 1. Otevřete seznam konverzací / chatů ve Viberu (obrázek 1)
- 2. Klikněte na tlačítko "přidat" v pravém horním rohu (obrázek 1)

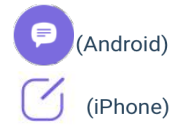

- 3. Vyberte "Nová komunita" (obrázek 2)
- 4. Přidejte jméno, vyberte si ikonu a napište krátký popisek, aby členové věděli, o jakou komunitu jde (obrázek 3)
- 5. Vyberte kontakty (osoby), které chcete přidat (automaticky budou přidáni do komunity)
- 6. Pokud na studenty nemáte kontakty, sdílejte link do komunity a to tak, že přidržíte link (obrázek 6) a sdílíte ho vybraným způsobem (obrázky 5 a 6)
- Pokud chcete, aby studenti dále sdíleli link, nechte tlačítko tak, jak je (obrázek 6). Toto záleží na tipu komunity.
- 8. Pokud chcete sdílení linku na komunitu zabránit, vypněte tuto možnost

Allow all members to share

9. Klikněte na "hotovo"

| ull Telenor BG                                                                              | III Telenor B0       <      12:35      8%         Cancel      0/249      Done | I Telenor BG   12:42  6%     Cancel  Community info  Save |
|---------------------------------------------------------------------------------------------|-------------------------------------------------------------------------------|-----------------------------------------------------------|
| Кhan Academy 🙋 🭳 10/24<br>Venesa: В уебинара ни "Работа с<br>Кан Академия (и Google Classro | Q Search                                                                      | Edit info                                                 |
| iPhone                                                                                      |                                                                               | 10ти клас на 220 СОУ                                      |
|                                                                                             | Recents                                                                       | About                                                     |
|                                                                                             | Svetlana A                                                                    |                                                           |
|                                                                                             | Mario P.                                                                      | 10-ти клас на 220 СОУ                                     |
| My Notes ~ Mar 05                                                                           | Petya H                                                                       |                                                           |
| Start a group abot                                                                          | Vladimir Kostov                                                               |                                                           |
| With friends and family                                                                     | С 🛞 Евгений Боднар ор                                                         |                                                           |
| Chats Calls Explore More                                                                    | Veronika v                                                                    |                                                           |
| Android                                                                                     | Miro Z                                                                        |                                                           |
|                                                                                             | Joni "                                                                        | Learn more about content shared in Communities            |

Figure 1.

Figure 2.

Figure 3.

| 📶 Telenor BG 🗢 | 12:43       | 5%                                                                                                    | 📶 Telenor BG 奈    | 12:43                                       | 5%               | HI Telenor I           | 3G 奈 12:43                                     | 5%                          |
|----------------|-------------|----------------------------------------------------------------------------------------------------|-------------------|---------------------------------------------|------------------|------------------------|------------------------------------------------|-----------------------------|
| Cancel         | Add members | Done                                                                                                    | Cancel            | Add members                                 | Done             | $\leftarrow$           | Invite member                                  | s                           |
|                | ) 🚱         |                                                                                                    | Share I<br>Anyone | L <b>ink</b><br>with this link can join the | community        | Anyone                 | with this link can join t                      | he community                |
| Q Search       |             |                                                                                                    | Q Search          |                                             |                  | https://i<br>EUs3cn    | nvite.viber.com/?g2=A0<br>niaSrnPliBpKeG3hRub8 | QAqUI1906Cz<br>loovMpK9kgj1 |
| Recents        |             |                                                                                                    | Recents           |                                             |                  | <u>s2DSyP</u>          | pexasieD3L                                     |                             |
| 🔵 🗕 Евг        | ений        | А                                                                                                    | 🗌 👩 Ев            | гений                                       | А                |                        |                                                |                             |
| 📀 🔕 Ver        | onika       | B<br>C<br>L<br>E<br>F                                                                                                    | Uer Ver           | ronika                                      | B<br>C<br>D<br>E | Allow all<br>When turn | members to share                               | community                   |
|                | 0           | e e e e e e e e e e e e e e e e e e e                                                                                                    |                   | ro                                          | G<br>H<br>I      | invite oute            |                                                |                             |
| 💿 🌇 Jon        | i           | 2<br>2<br>1<br>2<br>2<br>2<br>2<br>2<br>2<br>2<br>2<br>2<br>2<br>2<br>2<br>2<br>2<br>2<br>2<br>2                                                                                                    | iol 🔊 🔾           | ni                                          | J<br>K<br>L      | ⊖ :<br>                | Send via Viber                                 |                             |
| 0 👔 Nac        | dia         | Z O P O                                                                                                    | Na                | dia                                         | N<br>O<br>P<br>Q |                        | Copy link                                      |                             |
| O 🙆 Sec        | da          | Re de la composición de la composición de la composicinde la composición de la composición de la composición de la compo |                   | da                                          | R<br>S<br>T<br>U | <u> </u>               | Share Link                                     |                             |
| 🕑 餐 Leg        | gCat        | V<br>W<br>X<br>Y                                                                                                    | 🔾 🌍 Leg           | gCat                                        | v<br>W<br>X<br>Y | X I                    | Disable link                                   |                             |
| 🔿 🧕 Zar        | ena         | #                                                                                                    | 🔿 🧕 Za            | rena                                        | #                | L                      |                                                |                             |
|                |             |                                                                                                    |                   |                                             |                  |                        |                                                |                             |
| Figure 4.      |             | Fi                                                                                                    | gure 5.           |                                             |                  | Figur                  | e 6.                                           |                             |

## II. Jak spravovat komunitu?

- Přidejte nové členy přímo ze seznamu kontaktů nebo sdílejte link na komunitu. Každý, kdo má link na komunitu se k ní může přidat.
  - a. Můžete ostatním členům komunity povolit nebo zakázat, aby link na komunitu sdíleli (odstavec I., body 6-8)
     Pokud nejdříve sdílení povolíte a pak zakážete, změní se link, který bude poté potřeba použít k pozvání nových členů.
- Odstranit členy komunity můžete kliknutím na jejich profilový obrázek (iOS) nebo přes informační obrazovku > seznam členů (iOS a Android) a kliknutím na "Odebrat z chatu" (obrázky 7 a 8).

Odebrat uživatele z chatu znamená, že připojit se znova mohou pouze, když bude opět pozváni nebo když kliknou na link.

 Zablokovat uživatele můžete kliknutím na jejich profilový obrázek a zvolením "zablokovat" (iOS) nebo přes informační obrazovku > seznam členů (iOS a Android) a kliknutím na "zablokovat" (obrázky 7 a 8).

Zablokování uživatelů znamená, že se nemohou do komunity opět přihlásit, pouze v případě, že je odblokujete.

4. Ke změně možnosti přispívání členů do komunity jděte na Info o komunitě > práva členů a zvolte, jestli členové mohou nebo nemohou přispívat

| $\leftarrow$ | Member Privileges |
|--------------|-------------------|
|              |                   |

- 5. Přidejte další správce do komunity ze seznamu členů nebo přímo s pomocí tlačítka přidat správce.
- 6. Sdílet soubory (lze pouze z počítače) můžete kliknutím na ikonu + a vyberte soubor
- 7. Připněte důležité zprávy nahoru do lišty komunity
- 8. Odpovídejte přímo jinému členovi
- 9. Zmiňte jiného člena komunity a tím ho zapojte do konverzace
- 10. <u>Hlasujte v anketách</u>

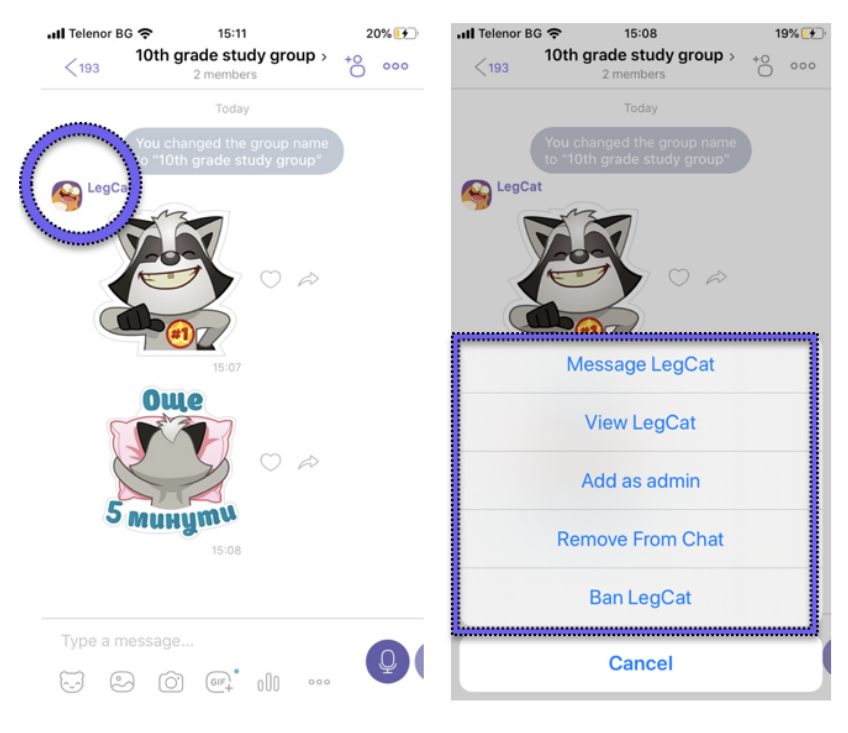

Figure 7.

Figure 8.

## III. Jak sdílet video lekci?

Máme dvě hlavní možnosti, jak sdílet video lekci. Můžete nahrát sami sebe na mobilním telefonu a sdílet video do komunity (možnost 1) nebo použít obsah z vybrané vzdělávací platformy.

#### Možnost 1 – nahrajte vlastní video

Ve fotoaparátu na mobilním telefonu zvolte video formát a nahrávejte.

Z mobilu jděte do komunity a klikněte na ikonku <sup>(2)</sup> Vyberte si soubor z galerie na vašem telefonu a sdílejte se studenty

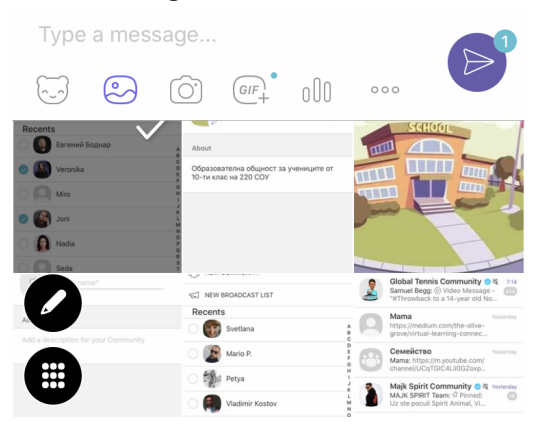

#### Možnost 2 – využijte hotové video

- 1. Jděte například na https://cs.khanacademy.org
- 2. Zaregistrujte se jako učitel
- 3. Vyberte video relevantní pro vaše studenty
- 4. Otevřete video
- 5. Sdílejte video v komunitě

|            |                                                                    |    |                |                      |               | 1         |  |
|------------|--------------------------------------------------------------------|----|----------------|----------------------|---------------|-----------|--|
| Mat<br>Div | th > Arithmetic > Decimals ><br>viding decimals                    |    | 35) \$ \$.00   | 115 energy points    | 63:35=\r<br>4 | Copy link |  |
| Þ          | Dividing whole numbers to get a decimal                            |    | -35            |                      | × 8           |           |  |
| 0          | Practice: Dividing whole<br>numbers like 56+35 to get<br>a decimal |    |                |                      | 2             |           |  |
| •          | Division strategies for<br>decimal quotients                       |    |                |                      |               |           |  |
| Ø          | Practice: Divide whole<br>numbers by decimals<br>visually          |    |                | So 25 coop into 200  |               |           |  |
| 0          | Practice: Divide decimals<br>by whole numbers visually             |    |                | exactly eight times. |               |           |  |
| Þ          | Multiplying and dividing<br>decimals by 10                         | 11 | 2:09 / 2:36    |                      |               | 😐 🦑 🖸     |  |
| Ľ          | Dividing decimals                                                  |    | Dividing whole | numbers to get       | t a decimal   |           |  |

#### Možnost 3 – použijte YouTube

1. Jděte na youtube.com

https://www.youtube.com/watch?v=dFhOVdd\_Scl

- 2. Vyberte vhodné video
- 3. Sdílejte ho v komunitě klikněte na tlačítko sdílet ve spodním pravém rohu
- 4. Kopírujte link a sdílejte ho v komunitě

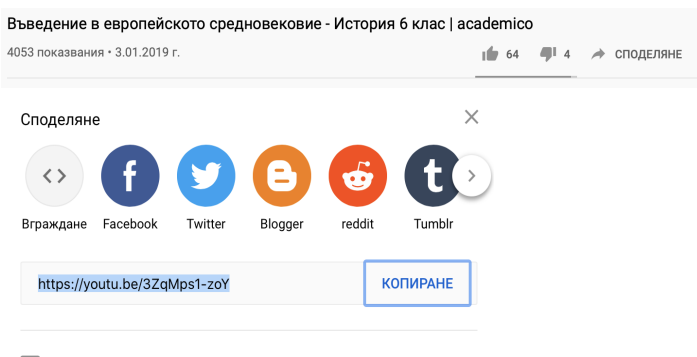

Стартиране от 0:26

## IV. Jak sdílet studijní plán?

Máme dva hlavní způsoby, jak sdílet studijní plán. Můžete ho buď sami napsat nebo použít materiály z učebnic.

## Možnost 1 – sdílejte vlastní plán

- 1. Jděte do Wordu nebo Google docs a připravte si studijní plán
- 2. Jděte do komunity na počítači a klikněte na ikonku <sup>+</sup>, pokud je dokument uložen na vašem počítači nebo zkopírujte link na <u>Google docs</u>, pokud je dokument na <u>Google docs</u>

## Možnost 3 – použijte hotové materiály

Jděte například na vydavatelství Fraus, kde je mnoho elektronických učebnic. Link na vydavatelství: https://www.fraus.cz/cs/ucenidoma

## V. Jak používat Google Forms pro testy v komunitě na Viberu?

- 1. Jděte na Google Forms <u>https://docs.google.com/forms</u>
- 2. Registrujte se
- 3. Začněte vytvářet nový formulář
- Jděte do nastavení vyberte "Quizzes" a spusťte kliknutím na "Make this a quiz"

Settings

| General                                         | Presentation | Quizzes |
|-------------------------------------------------|--------------|---------|
| Make this a quiz<br>Assign point values to ques |              |         |

- 5. Vytvořte test s možností volby odpovědi
- 6. Zkopírujte link na Google Form a sdílejte ho v komunitě

| Send form                                                               |     |   |    |        | ×    |  |
|-------------------------------------------------------------------------|-----|---|----|--------|------|--|
| Collect email addresses                                                 |     |   |    |        |      |  |
| Send via                                                                |     | æ | <> |        | f 🖌  |  |
| Link                                                                    |     |   |    |        |      |  |
| LScQniqo3BBtSdq6cdDG_RR7Hk8pmcyCEka-qyVjJngSfwduZA/viewform?usp=sf_link |     |   |    |        |      |  |
| Shorten                                                                 | URL |   |    |        |      |  |
|                                                                         |     |   |    | Cancel | Сору |  |

Další zdroje na Google Forms vhodné pro učitele: <u>https://teachercenter.withgoogle.com</u>

Pro nejlepší fungování si nainstalujte Viber pro počítač.

Další platformy s obsahem pro učitele: https://www.skolasnadhledem.cz

## VI. Pravidla pro použití komunit

Viber komunity mají následná pravidla pro jejich využívání: <u>https://www.viber.com/terms/public-chat-public-accounts-terms-guidelines/</u> Viber by neměly používat děti mladší 13 let.

# Dodatečné informace:

<u>Superadminové (</u>učitelé, ředitelé) mohou spravovat všechny věci týkající se komunity. Většinou je to osoba, která komunitu vytvořila.

Jak spravovat členy komunity:

- Pošlete link k přidání členů do komunity Každý, kdo má link se do komunity může přidat.
- Přidejte pozvánku do komunity, změňte nebo odstraňte. Můžete také umožnit dalším členům komunity, aby link sdíleli.
- Odeberte členy kliknutím na Odebrat z chatu na informační obrazovce komunity.
  Přidávejte správce ze seznamu členů nebo přímo tlačítkem přidat správce.
- Změňte pozadí komunity.
- Zablokujte členovi přístup do komunity. Zablokovaní členové nemohou opět do komunity vstoupit. Seznam zablokovaných uživatelů vidíte na informační obrazovce komunity.

#### Aktivity v komunitě:

- Měňte jméno komunity, obrázek, popis.
- Připínejte vzkazy nahoru do lišty.
- Moderujte komunitu vymazávejte nechtěné zprávy, můžete také vymazat všechny zprávy od jednoho člena.
- Povolte členům komunity přispívat do komunity, vyberte, kdo může přispívat, nebo to neumožněte žádnému členovi.
- · Vymažte vlastní zprávy.
- Mějte přístup ke kontaktním údajům o dalších správcích (ne členech) komunity.

#### Admins

#### Přidejte členy komunity:

- Pošlete link uživatelům, které chcete přidat. Každý, kdo má link se ke komunitě může přidat.
- Pozvěte členy přímo z vašeho seznamu kontaktů.
- Odeberte členy z chatu kliknutím na Odebrat z chatu na info obrazovce ke komunitě.

#### Aktivity v chatu:

- Připínejte a odepínejte vzkazy na horní lištu komunitu.
- Moderujte komunitu kontrolujte chat vymazáváním nechtěných zpráv, můžete vymazat všechny zprávy od jednoho člena.
- Posílejte fotografie, videa, samolepky, textové zprávy a více.
- · Vymažte vlastní zprávy.

# <u>Členové</u>

Členové tvoří většinu komunity. Mohou psát a participovat v komunitě, nemají ale žádná jiná práva.